## ネットワークドライブの利用

情報基盤センターのパソコンでは、以下のドライブを利用できます。

| ドライブ名 | 名称       | 用途                 |
|-------|----------|--------------------|
| W:    | YCClass  | 授業用(レポート提出用、資料配布用) |
| X:    | YCShared | 共同作業用              |
| Z:    | home     | 個人保存用              |

これらは情報基盤センターのファイルサーバーの領域を割り当てて、授業や研究のためにサービスしているものです。個人の持ち込み PC でも、これらの領域をネットワークドライブとして接続することで利用できます。<u>なお、自宅等の学外から利用する際には、前述した VPN 接続を行ったうえで利用してください。</u>

1) システム利用案内のサイトの表示

ポータルサイトにログイン後、ホーム画面のリンク集の中にある

コンピューターシステム利用案内(YC)のリンクをクリックしてください。

| ンク集                                     |                             |
|-----------------------------------------|-----------------------------|
|                                         |                             |
| ■ 養養情報                                  |                             |
| ■ 時代 ID TX                              | ミニバフ始泰                      |
| <u>祝賀刊参 57 39米 - 10年860/13X小村30年860</u> |                             |
| ■ 授業・学習支援・相談                            |                             |
| WebClass                                | 数学質問箱                       |
| 授業評価アッケートの回答(YC)                        | <u>教員出校状況</u>               |
| DOL支援プロジェクト                             | 生活・ハラスメント相談                 |
| <u>ハラスメント相談窓口(ひとりで苦しまないで)</u>           | 出席確認システムマニュアル(学生向け) 【SC·YC】 |
| <u>出席確認システム(学生向け) 【SC·YC】</u>           | (環境学部)研究室配属システム             |
| ■ 学生生活                                  |                             |
| <u>キャンパスライフ</u>                         | <u>落し物情報(YC)</u>            |
| 各種変更(住所、携帯番号等)                          | 都市大チャレンジ                    |
|                                         |                             |
|                                         |                             |
| 304或 ・127-2297 1月辛返                     | キャリアホートフォリオWEB版             |
| ■ 学内システム                                |                             |
| 緊急時システム                                 | <u>Webメール</u>               |
| パスワード変更                                 | <u>YCよやく君(YC施設予約)</u>       |
| 無線LAN情報確認                               | ● 印刷ポイント確認                  |
| <u>学外からのアクセス(VPN)</u>                   | <u>コンピューターシステム利用案内 (YC)</u> |

コンピューターシステム利用案内のページが表示されます。

2) ネットワークドライブ利用のサイトの表示

コンピューターシステム利用案内(YC)のページにある

ネットワークドライブ (YCClass など)の利用のリンクをクリックしてください。

|                  | コンヒューターシステム利用案内                                    |
|------------------|----------------------------------------------------|
|                  | ~情報基盤センターHP リンク先案内~                                |
| ○ 都市             | 大のシステムを利用する際の注意                                    |
| ▶ ±2:            | ュリティポリシーやコンテンツ倫理綱領などの規程・規則                         |
| ▶ 施設             | <u>・設備の利用</u>                                      |
| 🜔 <u>PC</u>      | <u>が使える演習室(MAP)</u>                                |
| ا🗗 🔇             | 体等で教室を占有する場合→教室予約システムから申請                          |
| <u>الله</u>      | 人で自主学習する場合→開館スケジュールを確認                             |
| 🔈 利              | 用できるソフト一覧                                          |
| ) <u>PC</u>      | <u>演習室等の設備機器一覧</u>                                 |
| ▶ 大              | <u>判(A0·A1)カラープリンターの利用【研究用】</u>                    |
| ● 大 <sup>3</sup> | 判(A0・A1)カラープリンターの利用【一般学生用】                         |
|                  | デオカメラ等の「貧出し機器」                                     |
| <u> </u>         |                                                    |
| D <u>TC</u>      | <u>Uアカワントの発行(教職員のみ申請可)</u><br>田本本ス、ユニト、監           |
| ▶ 利              | <u>用できなソステム一覧</u><br>コロ・1"亦更                       |
|                  | <u>スワート変更</u><br>マール                               |
|                  |                                                    |
|                  | <u>ロメールの外外川</u><br>                                |
|                  | -ルンフトの利用でいつと毎の設定)                                  |
|                  | - バッシュージャンパンシューダン2000/2011<br>D110 - TCUVールのサービス概要 |
| ○ <u>∽</u>       | -リングリスト由請                                          |
| 이 차까             | ワークの利用                                             |
|                  | <u></u><br>カネットワーク(WiFi)の利用                        |
|                  |                                                    |
|                  |                                                    |
|                  | 外から学内ネットワーク(YCClassなど)の利用【VPN接続】                   |
| ● ネ              | ットワークドライブ (YCClassなど)の利用                           |

## 情報基盤センターのネットワークドライブ利用のページが表示されます。

| は却甘船という                                    |                 | Google Custom Search                                             | Search  |
|--------------------------------------------|-----------------|------------------------------------------------------------------|---------|
| 「育報基盤セノター<br>INFORMATION TECHNOLOGY CENTER |                 | <u>トップページ</u> > サービス > <u>ネットワークドライブ/ディレクトリ</u> > ネットワークドライブ接続方法 |         |
| お知らせ・障害情報                                  |                 |                                                                  |         |
| 利用資格/ 注意 · 規則                              |                 |                                                                  |         |
| 施設・設備                                      |                 | HHHHHH                                                           |         |
| パソコンの利用                                    |                 |                                                                  |         |
| ネットワークの利用                                  |                 |                                                                  |         |
| サービスの利用                                    |                 | ーーーーーーーーーーーーーーーーーーーーーーーーーーーーーーーーーーーー                             |         |
| ・ TCU メール                                  | SC XC TO        | SC YC TC                                                         |         |
| ・ 緊急時システム                                  | SC MC TO        | 更新日:2017.07.18                                                   |         |
| ・ メーリングリスト                                 | SC MC TO        |                                                                  |         |
| 授業支援システム<br>- WebClass -                   | <u>50 XC 10</u> |                                                                  |         |
| 授業補助システム<br>- WINGNET -                    | 50 XC 110       | 研究室設置パソコンのネットリークトライノとして、「自動基盤センターに設置されたファイルサー<br>クトリを割り振れます。     | ・ハーのテイレ |
| ・ 授業用WWW(SC)                               | SC 10           | 利用可能者・利用申請                                                       |         |
| ・ UNIX系システム(YC)                            | <b>XC</b>       |                                                                  |         |
| ・ ネットワークドライブ/ ディ<br>レクトリ                   | 50 XC 10        |                                                                  |         |
| <ul> <li>ポータルサイトの利用</li> </ul>             | SC MC TC        |                                                                  |         |

3)利用方法の表示

ページを下方向へスクロールし、利用方法・注意事項を表示してください。

| 利用方法・注意事項                                                                                                    |                                                                                             |                                |                                         |
|----------------------------------------------------------------------------------------------------|---------------------------------------------------------------------------------------------|--------------------------------|-----------------------------------------|
| <ul> <li>※学外からは、<u>SSL-VPN (PulseSecure)</u> 2020 の2010 を利用する必要があります。</li> <li>※研究室等に設置しているルータの設定によっては接続できないことがあります。その場合は上記同様に、<br/><u>SSL-VPN (PulseSecure)</u> 2021 の2010 を利用する必要があります。</li> </ul> |                                                                                             |                                |                                         |
| <ol> <li>エクスプローラーを開き「<br/>MACの接続方法は<u>こちら</u><br/>MACの接続方法は<u>こちら</u>図</li> </ol>                                                                                                    | ツール」から「ネットワークドラ<br>  100                                                                    | ライブの割り当て」を選択(                  | <i>」</i> ます。                            |
| 画像はwindows7です。                                                                                                    | -                                                                                           |                                | - 0 - X -                               |
| 00 · 🗃 · ライブラリ ·                                                                                                    |                                                                                             | ● 49 ライブラリの検索                  | Q                                       |
| ファイル(F) 編集(E) 表示(V)                                                                                                    | ツール(T) ヘルプ(H)                                                                               |                                |                                         |
| 望理 ● 新しいライブラリ ●     ☆ お気に入り     ◎ ダウンロード     ■ デスクトップ     ③ 最近表示した場所                                                                                                    | ネットワークドライブの割り当て(N)<br>ネットワークドライブの切断(D)<br>同期センターを類く(S)<br>フォルダー オプション(D)<br>ドキュメント<br>ライブラリ | 付別、またはその他の基準<br>この5+1<br>ライブラリ | ○ ● ● ● ● ● ● ● ● ● ● ● ● ● ● ● ● ● ● ● |
| ■ デスクトップ<br>⇒ ライブラリ<br>▲ Mika Honjo E                                                                                                    | <b>ビデオ</b><br>ライブラリ                                                                         | <b>ミュージック</b><br>ライブラリ         |                                         |
| ■ コンピューター<br>▲ ローカル ディスク                                                                                                    |                                                                                             |                                |                                         |

このページに書かれている手順でネットワークドライブを利用してください。

このページの項目 2. の「**ネットワークドライブの割り当て**」ウィンドウについて 補足します。

| ドライブ(D):  | クリックするとプルダウンメニューが表示され、ドライブ |
|-----------|----------------------------|
|           | 文字を選べます。基本的には表示されているものをそのま |
|           | ま利用してください。                 |
|           | 情報基盤センターのパソコンと同じドライブ構成にしたい |
|           | 場合には、以下を選んでください。           |
|           | ドライブ文字(W:)YCClass(授業用)     |
|           | ドライブ文字(X:)YCShared(共同作業用)  |
|           | ドライブ文字(Z:)home(個人保存用)      |
| フォルダー(O): | このページを下の方にスクロールすると、利用可能なファ |
|           | イルサーバー領域のパス(サーバー名と共有名(フォルダ |
|           | ー名)の組み合わせ)の一覧表があります。       |
|           | この「フォルダー」の入力欄には、利用したいファイルサ |
|           | ーバー領域のパスを入力してください。         |

◇「ネットワークドライブの割り当て」ウィンドウでの指定例

| 名称       | ドライブ | フォルダー                              |
|----------|------|------------------------------------|
| YCClass  | W:   | ¥¥wepo1c.yc.tcu.ac.jp¥ycclass      |
| YCShared | X:   | ¥¥wepo1c.yc.tcu.ac.jp¥ycshared     |
| home     | Z:   | ¥¥ycfsv01.win.tcu.ac.jp¥g21xxxxx\$ |